TN Department of Education

# **TNCompass TASL: Instructional Leader Guide**

- FAQ
  - How do I submit TASL attendance for approval?
  - Who approves my TASL attendance?
  - How do I submit a request to be exempt from TASL?
- TASL Profile
- View Historical TASL cycles
- TASL Requests
  - Add TASL Attendance
- TASL Hours
- Exemption

## FAQ

How do I submit TASL attendance for approval?

- Login to TNCompass. When the *Home* page displays, select *My Educator Profile* under the *Quick Links* section.
- Click the TASL tab. Find the TASL Requests section and click Add TASL Attendance.
   Instructional leaders who are exempt will not be able to add TASL attendance.
- The **TASL Wizard** displays. Enter the event name in the **Search** field or click the down arrow to display the list of **Professional Learning Events** and scroll through the list to select the attended TASL event.
- Enter the Dates Attended and Location, select the Hours, and click +Add.
- When the event displays below the entries, click +Add and then Choose File, which will open a window to select and attach a supporting document.
  - A supporting document is required to submit TASL attendance for approval.
- After the supporting document is attached, click Continue.
- Review and Verify the information. Click Back to make any changes. If all information is correct, click Submit.
- A PIN Signature window displays. Enter pin to sign and click Submit.
- The **TASL Request** then appears in the superintendent and TASL configurator **Work Queues** for review and approval or denial.

#### Who approves my TASL attendance?

The district superintendent and TASL configurator(s) are authorized to approve or deny TASL attendance.

How do I submit a request to be exempt from TASL?

- Login to TNCompass. When the *Home* page displays, select *My Educator Profile* under the *Quick Links* section.
- Click on the TASL tab. In the Exemptions section, click Request Exemption.
- The *Request for Exemption* policy will display. Review the policy to be sure an exemption is permitted. If all exemption criteria are met, click *Start Request*.
- Enter PIN Signature and click Complete Form.
- To delete the request, click *Delete Request*.
- When *Complete Form* is selected, the request appears in the superintendent's *Exemption Requests Work Queue* for approval or denial.
- If approved by the superintendent, the request appears in the state TASL director work queue for approval or denial.
- If approved by both the superintendent and the state TASL director, the TASL status will change to *Exempt*.
- If the exemption is denied at any point, the TASL status will remain *Mandatory*, and the instructional leader cannot submit another exemption request until the next TASL cycle.

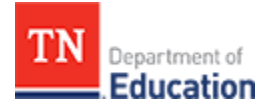

### **TASL** Profile

- To access the TASL profile, login to TNCompass and from the *Home* page, select *My Educator Profile* under the *Quick Links* section.
- Click the TASL tab to display the TASL profile, as illustrated below.
- The TASL *Status* appears at the top of the window. *Status* can be either *Mandated, Exempt,* or *Not Applicable. Not Applicable* is used when a school leader is not currently rostered in a leadership role (e.g., is rostered as a teacher).
- The window is separated into TASL Requests, TASL Hours, and Exemption.

| 🞓 Paul Pri                                                         | ncipal (00           | 010-00    | 02) (8327722         | 239)        |                   |       | ⊙                                            |
|--------------------------------------------------------------------|----------------------|-----------|----------------------|-------------|-------------------|-------|----------------------------------------------|
| Evaluations L                                                      | icensure Tra         | nsactions | Staff Assignments    | TASL        |                   |       |                                              |
| Status Manda                                                       | ated                 | Cycle     | 2016-2018            | View        |                   |       |                                              |
| TASL Red                                                           | quests               |           |                      |             |                   | Ad    | d TASL Attendance                            |
| Request Date                                                       | Request              | Туре      | Requested By         |             | Status            |       |                                              |
| 02/16/2017                                                         | Exemptio             | n         | Principal (00010-000 | 2), Paul    | Pending Approv    | al    | View                                         |
| 10   20   50   100                                                 |                      |           |                      |             |                   |       | <b>*                                    </b> |
| TASL HOU                                                           | JIS Print Tran       | Iscript   | Date Atter           | nded Start  | Date Attended End | Hours |                                              |
| 2016-17 CTE Direct                                                 | or Monthly Study C   | ouncils   | 02/02/2017           | 7           | 02/03/2017        | 8     | <b>⊗</b> View                                |
| 2016 LEAD Confere                                                  | ence                 |           | 11/01/2016           | 6           | 11/03/2016        | 8     |                                              |
| <ul> <li>✓ TOTAL TASL F</li> <li>         Exemptio     </li> </ul> | Hours: 16 of 14<br>N |           |                      |             |                   |       | Request Exemption                            |
| Request Date                                                       |                      |           | Statu                | s           |                   |       |                                              |
| 2/16/2017 2:19:15                                                  | PM                   |           | Pendi                | ng Approval |                   |       | View                                         |

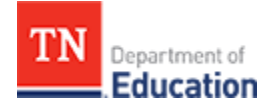

#### **View Historical TASL cycles**

The 2016-2018 TASL cycle is the first cycle in TNCompass. TASL cycles prior to 2016-2018 do not appear in TNCompass.

The Cycle appears at the top of the window to the right of the Status information.

During future TASL cycles, users will be able to click on the drop down arrow for the *Cycle* at the top of the window and select a prior year to view the TASL information. Prior year TASL information is view-only.

# **TASL** Requests

TASL Requests appears in the first section of the TASL tab.

| Evaluations       | Licensure | Transactions | Staff Assignments     | TASL     |                  |                     |
|-------------------|-----------|--------------|-----------------------|----------|------------------|---------------------|
| Status Ma         | ndated    | Cycle        | 2016-2018 •           | View     |                  |                     |
| TASL F            | Requests  |              |                       |          |                  | Add TASL Attendance |
| Request Date      | Re        | quest Type   | Requested By          |          | Status           |                     |
| 02/16/2017        | Ex        | emption      | Principal (00010-000) | 2), Paul | Pending Approval | View                |
| 10   20   50   10 | )         |              |                       |          |                  | < →                 |
| 1-2 of 2          |           |              |                       |          |                  | page 1 of 1         |

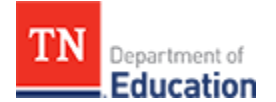

#### Add TASL Attendance

• Click Add TASL Attendance to start the TASL Wizard.

| ASL Wizard 🎢          | Professional Learning Event* | Dates Attended*                           |       |
|-----------------------|------------------------------|-------------------------------------------|-------|
| 7 Add TASL Attendance | Q Search Events              | ▼ Start                                   | End   |
| Review & Submit       | ✓ Location                   | Hours*                                    |       |
| Completed             |                              | •                                         |       |
|                       |                              |                                           |       |
|                       | Start Date End Date Even     | t                                         | Hours |
|                       | 01/31/2017 01/31/2017 RTI2   | District Reflection and Planning Workshop | 7     |
|                       | Name Name                    | Description                               |       |
|                       |                              |                                           | 1     |
|                       | Choose File AT               | P membership.pdf                          |       |

- Enter the event name in the *Search* field or click the down arrow to display the list of *Professional Learning Events* and scroll through the list to select the TASL event.
- Enter the *Dates Attended, Location,* select the *Hours,* and click +Add.

| 🞓 Paul Principal (( | 00010-0002) (832772239)                                                                                                    | ⊙ |
|---------------------|----------------------------------------------------------------------------------------------------|---|
| TASL Wizard 🏈       | 2016-2018 TASL Cycle         Professional Learning Event*       Dates Attended*         Q       RTI2: District Reflection and Planning W       *       Start       01/31/2017         f Location       Hours*       7       * | ] |
|                     | Add      Start Date End Date Event Hours      You must enter at least one attendance item to continue.      O Cancel      Continue                                                                                            |   |

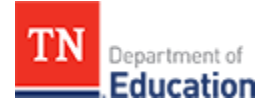

- The event displays below the entries. Click **+***Add* and then the select *Choose File*. A window opens to select and attach a supporting document.
  - A supporting document is required to submit TASL attendance for approval.
- When the supporting document is attached, click *Continue*.

| ASL Wizard 🎢          | Professional Learning Event*            | Dates Attended*                |       |    |
|-----------------------|-----------------------------------------|--------------------------------|-------|----|
| C Add TASL Attendance | Q Search Events                         | ▼ Start                        | End   |    |
| Review & Submit       | ✓ Location                              | Hours*                         |       |    |
| Completed             |                                         |                                | *     |    |
|                       |                                         |                                | •     | Ad |
|                       | Start Date End Date Event               |                                | Hours |    |
|                       | 01/31/2017 01/31/2017 RTI2: District Re | flection and Planning Workshop | 7     |    |
|                       | Name Name                               | Description                    |       |    |
|                       | Choose File ATP members                 | hip.pdf                        |       | ť  |
|                       |                                         |                                |       |    |

- The next step in the TASL Wizard is to *Review and Submit* the information.
- To make changes, click **Back**.
- When all information is correct, click **Submit**.

| TAGL Minord "2      | • Please ve | erify and make | sure everything is correct before submittin | g.          |       |   |
|---------------------|-------------|----------------|---------------------------------------------|-------------|-------|---|
| Add TASL Attendance |             | Oradit         |                                             |             |       |   |
| > Review & Submit   | Start Date  | End Date       | Event                                       |             | Hours |   |
| Completed           | 01/31/2017  | 01/31/2017     | RTI2: District Reflection and Planning V    | Workshop    | 7     | Ē |
|                     | Ndd @       | Name           |                                             | Description |       |   |
|                     |             | Choose         | File ATP membership.pdf                     |             |       |   |
|                     |             |                |                                             |             |       |   |
|                     |             |                |                                             |             |       |   |

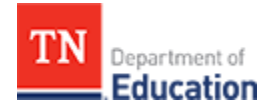

• A *PIN Signature* window displays. Enter pin to sign and click *Submit*.

| Pin Signature     |                 |                                     | × ports      | s Paul Prin | cipal (00010-0002) ~ |
|-------------------|-----------------|-------------------------------------|--------------|-------------|----------------------|
| Enter PIN below a | and click "Subm | it" to confirm.                     |              |             | <b>O</b>             |
| S                 | how PIN         |                                     |              |             |                      |
| Ø Cancel          |                 |                                     | Submit       |             |                      |
|                   | Ciedit          |                                     | _            |             |                      |
| Start Date        | End Date        | Event                               |              | Ho          | ours                 |
| 01/31/2017        | 01/31/2017      | RTI2: District Reflection and Plann | ing Workshop | 7           | 節                    |
| No Add            | Name            |                                     | Description  |             |                      |
|                   | Choose          | File ATP membership.pdf             |              |             |                      |
|                   |                 |                                     |              |             |                      |
|                   |                 |                                     |              |             |                      |
| Back              |                 |                                     |              | Ø Ca        | ancel Submit         |
|                   |                 |                                     |              |             |                      |

- A window displays to advise the **TASL Request** is submitted and the **TASL Request** will appear in the superintendent and TASL configurator **Work Queues** for review and approval or denial.
- Click Return to Profile to return to the instructional leader profile.

| 🞓 Paul Principal (00                                                            | 0010-0002) (832772239)                                                                                                    |
|---------------------------------------------------------------------------------|----------------------------------------------------------------------------------------------------|
| Add TASL Mizard       Add TASL Attendance       Review & Submit       Completed | Thank you for submitting your TASL attendance. Your attendance will be evaluated by your school district, and once they have been approved or denied you will be able to view the approval status on your TNCompass TASL profile.           Return to Profile |

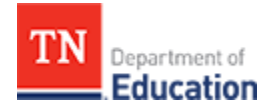

#### **TASL Hours**

Several TASL hour choices may appear for a *Professional Learning Event*. Select the appropriate attendance hours of attendance.

TASL hours approved and pending also appear on the *Home* page under *My TASL Status*, as illustrated below.

| My TASL Status                                            |
|-----------------------------------------------------------|
| Current Cycle (2016-2018)<br>V TOTAL TASL Hours: 16 of 14 |
| View TASL Events                                          |

TASL hours also appear on the TASL page.

- To access the TASL page, click the My Educator Profile under the Quick Links section on the Home page.
- Click the TASL tab and find the TASL Hours section, as illustrated below.
- All approved TASL events, dates, and hours display.
- To view a specific TASL event, click *View* to the right of the event.
- The total number of TASL hours for the current cycle displays below the list of events.

| TASL Hours Frint Transcript                 |                     |                   |       |      |
|---------------------------------------------|---------------------|-------------------|-------|------|
| Event Title                                 | Date Attended Start | Date Attended End | Hours |      |
| 2016-17 CTE Director Monthly Study Councils | 02/02/2017          | 02/03/2017        | 8     | Niew |
| 2016 LEAD Conference                        | 11/01/2018          | 11/03/2016        | 8     |      |
| V TOTAL TASL Hours: 18 of 14                |                     |                   |       |      |

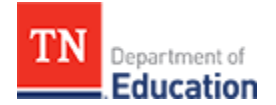

### Exemption

The instructional leader or his or her superintendent or TASL configurator are able to initiate an exemption request.

An approved exemption exempts the instructional leader from mandatory TASL requirements. To ensure exemption requirements are met, the TASL exemption must be approved by both the superintendent and the state TASL director.

- To access the TASL page, click My Educator Profile under the Quick Links section on the Home page.
- Click the TASL tab, find the TASL Exemption section, and click Request Exemption, as illustrated below.

| Exemption                                   |        | Request Exemption |
|---------------------------------------------|--------|-------------------|
| Request Date                                | Status |                   |
| No TASL exemptions listed for the educator. |        |                   |
|                                             |        |                   |

- The TASL *Request for Exemption* policy displays. Review the policy to ensure the request complies with state requirements.
- Click *Start Request* to initiate the exemption request.
- Click Cancel to return to the TASL page without initiating the exemption request.

| 🞓 Paul Principal (00010-0002) (832772239)                                                                                                    |
|----------------------------------------------------------------------------------------------------|
| Request for Exemption                                                                                                    |
| On May 18, 1998, the following amendment to the TASL Academy law was signed by the governor and enacted:<br>TCA 49-5-5703. Principals and administrators to attend academy.<br>The requirement for attendance at the principal-administrator academy shall be optional to any principal, supervisor, or other administrator who would otherwise be required to attend,<br>however classified, with fifteen (15) or more years of experience as a principal, supervisor, or other administrator, unless the local board of education requires such attendance. |
| Having completed 15 or more years in a TASL-mandated position as principal, supervisor, or other administrator, I hereby request exemption from academy attendance/credit requirements under this statute. I understand that I may still attend TASL credit events, but my application may be denied on a space available basis. I understand I must be current in my TASL cycle at the time of this application to qualify for exemption.                                                                                                    |
| Cancel                                                                                                    |

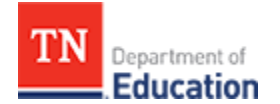

- A *Request for Exemption* PIN signature page appears.
- Enter the PIN to sign the request and click *Complete Form*, as illustrated below.
- Click Show PIN to display the PIN, in the case of a forgotten PIN.
- Once the instructional leader signs the *Request for Exemption,* it appears in the work queue for the superintendent for review and approval or denial. Once approved by the superintendent, the request appears in the work queue for the state TASL director for review.
- To delete the request, click *Delete Request* at the bottom of the window.
- To save the *Request for Exemption* without signing, click *Cancel*. Return to the *Request for Exemption* at any time to complete the request.

| 🞓 Paul Principal (00010-0002) (832772239)                                                                                                    | Θ                                 |  |
|----------------------------------------------------------------------------------------------------|-----------------------------------|--|
| Request for Exemption                                                                                                    | Status Waiting for Signatures     |  |
| Instructional Leader Signature<br>My system does not currently have a policy that would supersede my request for exemption. I understand that if a policy should be ado<br>attendance, this exemption will be automatically revoked and the TASL office will be notified through TNCompass.<br>Show PIN<br>Complete Form                 | opted by my LEA which requires my |  |
| Superintendent Signature Verification of Service I certify that the above-mentioned prinicpal, supervisor, or administrator in my system has completed 15 years in TASL-mandated positions. My system does not currently have a policy requiring his/her TASL attendance. Therefore, this individual is eligible for exemption. Show PIN |                                   |  |
| Cancel                                                                                                    | Delete Request                    |  |

The *Exemption* section updates to reflect the request is waiting for signatures.

| Exemption                                   |        | Request Exemption |
|---------------------------------------------|--------|-------------------|
| Request Date                                | Status |                   |
| No TASL exemptions listed for the educator. |        |                   |
|                                             |        |                   |

Uhen the **Request for Exemption** is approved by both the superintendent the state TASL director, the instructional leader **Status** will update to **Exempt**.

1 If the **Request for Exemption** is denied, the instructional leader cannot submit another exemption request until the next TASL cycle.